#### **ENKEL ATT KONTROLLERA**

#### Förkontrolltest

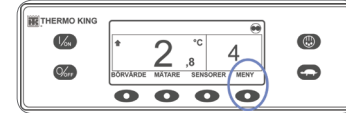

66 66

- Radera alla larmkoder.
  Tryck på MENY på standardskärmen.
  Tryck på NÄSTA tills menyn PROVKÖRNING visas.
   Tryck på knappen VÄLJ.
- En fullständig provkörning påbörjas om enheten inte är igång.
- SJÄLVTEST PÅGÅR påbörjas om enheten är igång och körs på diesel eller med eldrift.

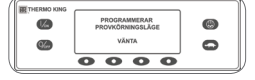

PROVKÖRNING GODKÄND

PROVKÖRNING

٢

0

0

eller med eldrift. När alla tester har slutförts rapporteras resultaten som GODKÄND, KONTROLL eller EJ GODKÄND. Om resultaten är KONTROLL eller EJ GODKÄND, kommer de medföljande larmkoderna att hjälpa

teknikern att hitta orsaken till problemet.

### ENKEL ATT VÄLJA

#### Höghastighetsspärrfunktionen

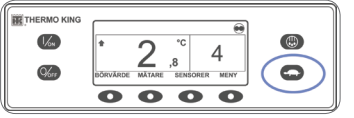

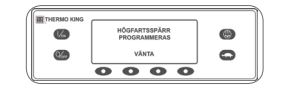

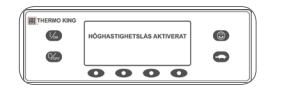

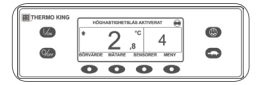

#### Tryck på knappen för spärrning av högfart på standardskärmen. KNAPP FÖR HÖGFARTSSPÄRR PROGRAMMERAS – VÄNTA visas kort.

- Ändringen bekräftas med något av meddelandena FULLFART DIESEL BLOCKERAD eller FULLFART DIESEL MÖJLIG.
- Skärmen återgår till standardskärmen. Om höghastighetsspärren är på så visas meddelandet HÖGHASTIGHETSLÅS AKTIVERAT upptill på standardskärmen.
- Tryck åter på knappen för spärrning av högfart för att stänga av funktionen.

#### ENKEL ATT VISA OCH FASTSTÄLLA

#### Larmorsaker och rensa larmkoder

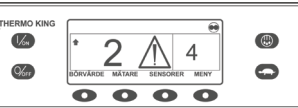

**%** 

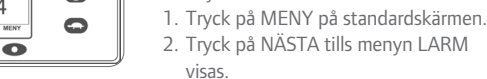

larmsymbolen.

3. Tryck på knappen VÄLJ.

Larmskärmen visas.

INGA LARM.

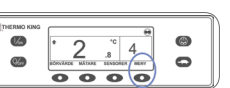

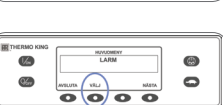

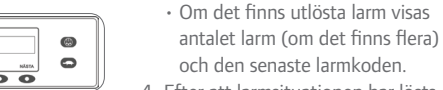

- Efter att larmsituationen har lösts, tryck på knappen RADERA för att ta bort larmen.
- Tryck på knappen NÄSTA för att visa nästa larm.

Om ett enhetslarmtillstånd inträffar visas

• Om det inte finns några larm visas

- Om ett larm inte går att radera kan det hända att situationen inte har avhjälpts.
  Om larmorsaken inte rättas till går det inte att radera. Alla larm måste visas innan de kan raderas.
- Om ett larm inte kan raderas från huvudmenyn, visas inte knappen Radera. Dessa larm måste tas bort via menyerna SERVICE KOD.
- 6. Om du vill visa standarddisplayen igen trycker du på AVSLUTA.

0

Se Driftmanualen för mer information om larmkoder.

#### **ENKEL ATT KONTROLLERA**

Ø

0

13,<sup>8</sup> v

0000

#### Mätare

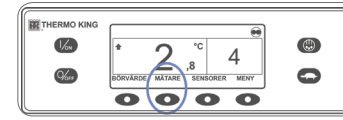

€¢

- Tryck på MÄTARE på standardskärmen.
  Bläddra mellan tillgängliga mätare genom att trycka på funktionsknapparna ÅTER eller NÄSTA.
- Om en viss mätare ska visas hela tiden trycker du på funktionsknappen LÅS.
   Tryck på LÅS igen för att låsa upp
- skärmen.
- 5. Om du vill visa standarddisplayen igen trycker du på AVSLUTA.

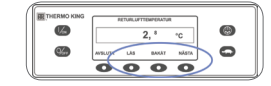

- Tryck på SENSORER på standardskärmen.
- Bläddra mellan sensorerna med knapparna ÅTER och NÄSTA.
- 3. Om en viss sensor ska visas hela tiden trycker du på funktionsknappen LÅS.
- 4. Tryck på LÅS igen för att låsa upp skärmen.
- 5. Om du vill visa standarddisplayen igen trycker du på AVSLUTA.

För ytterligare information eller handledning, var god kontakta Termo Kings servicechef.

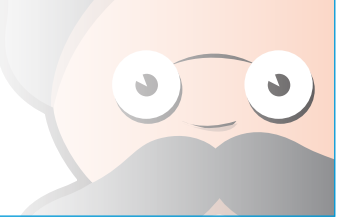

#### TK 61003-8-PC-SV (Rev. 0, 01/13) ©Ther

©Thermo King Corporation

## ENKEL ATT KONTROLLERA

Sensorer

# **THERMO KING**

# Lastbilsenheter för en temperaturer med Premium HMI

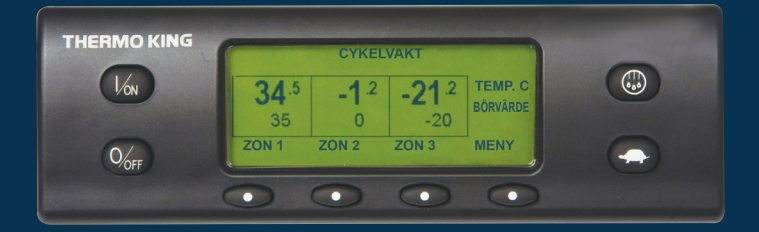

# Förarguide för enkel användning

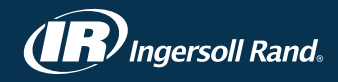

#### **ENKEL ATT STARTA**

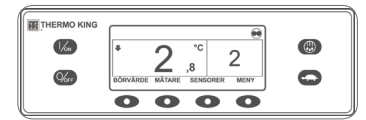

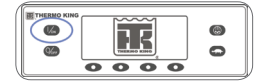

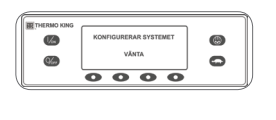

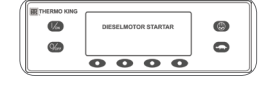

2. Tryck på AV-knappen för att stänga av enheten.

• Enheten stängs genast av och SYSTEMET STÄNGS AV visas kort.

1. Starta enheten med knappen PÅ.

Thermo Kinglogotypen visas kort

KONFIGURERAR SYSTEMET –

VÄNTA visas kort under tiden

som kommunikation etableras

och enheten förbereds för drift.

boxtemperatur och börvärde.

DIESELMOTORN STARTAR visas

under tiden som motorn värms upp

och startar. På enheter utrustade

med SmartPower visas STARTAR

boxtemperatur och börvärd under

tiden som enheten är igång.

till väntelägesström.

Standardskärmen visar

PÅ ELDRIFT om enheten är ansluten

Standardskärmen visar därefter kort

under tiden som systemet startar upp.

#### ENKEL ATT STÄLLA IN

#### CYCLE-SENTRY<sup>™</sup> eller kontinuerlig drift

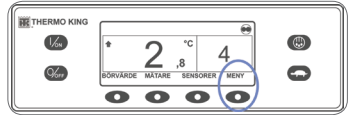

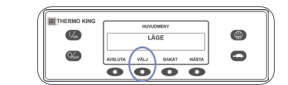

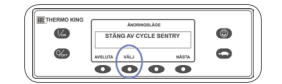

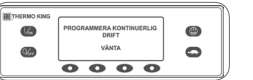

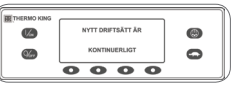

- 1. Från standardskärmen trycker du på MENY för att visa menyn DRIFTSÄTT.
- 2. När menyn DRIFTSÄTT visas trycker du på knappen VÄLJ. STÄNG AV START/ STOPPAUTOMATIKEN eller SÄTT

PÅ CYCLE SENTRY-LÄGE visas. 3. Tryck på VÄLJ för att ändra driftsätt.

- Det nya driftsättet bekräftas under 10 sekunder, följt av NYTT DRIFTSÄTT ÄR (Start/stoppautomatik eller Kontinuerlia drift).
- 4. När skärmen återgår till menvn Driftsätt trycker du på AVSLUTA för att återgå till standardskärmen.
- 5. Tryck på VÄLJ igen för att låta enheten återgå till föregående driftsätt.

### ENKEL ATT STÄLLA IN

#### Börvärdestemperatur

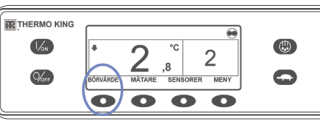

69

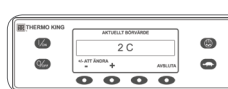

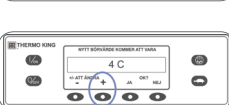

4 C • ATT/ADDA + A 00 KJ • O O O O O

0

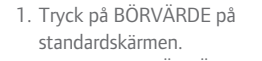

- AKTUELLT BÖRVÄRDE visas. 2. Tryck på + eller - för att höja eller
- sänka börvärdet.
- NY TERMOSTATINSTÄLLNING BLIR XX visas.
- 3. Trvck därefter på JA eller NEJ. Nu visas NY
- TERMOSTATINSTÄLLNING PROGRAMMERAS – VÄNTA. NY TERMOSTATINSTÄLLNING
- BLIR XX visas kort Standardskärmen visas med nvtt börvärde.

### **ENKEL ATT AVFROSTA**

#### Starta manuell avfrostning

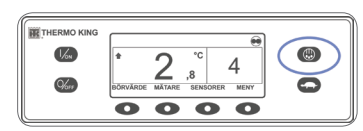

- 1. Tryck på AVFROSTNING på standardskärmen.
- Skärmen visar kort AVFROSTNING, följt av AVFROSTNING PROGRAMMERAS – VÄNTA och sedan AVFROSTNING PÅBÖRJAD. Stapelindikatorn visar i procent ungefär hur lång tid som kvarstår för att avsluta avfrostningscykeln.

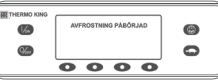

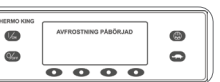

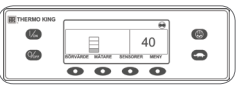

OBS! Avfrostningscykeln avslutas automatiskt när avdunstarspolen når en förinställd temperatur eller när avfrostningstimern löper ut. Du kan även avsluta avfrostningen genom att stänga av och sedan sätta på enheten igen.

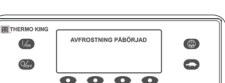

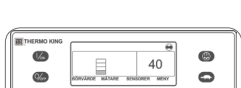

#### **ENKEL ATT KONTROLLERA**

#### Timmätare

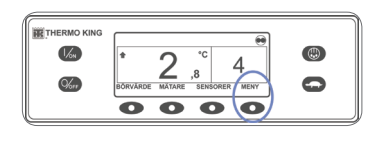

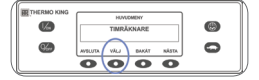

- 1. Tryck på MENY på standardskärmen.
- 2. Tryck på NÄSTA tills menyn TIMRÄKNARE visas.
- 3. Tryck på funktionsknappen VÄLJ för att gå till menyn TIMRÄKNARE.
- 4. Tryck på NÄSTA och BAKÅT för att visa displayerna med timräknare.
- 5. Om du vill visa standarddisplayen igen trycker du på AVSLUTA.

### ENKEL ATT ANVÄNDA

#### SmartPower<sup>™</sup> eldrift (TILLVAL)

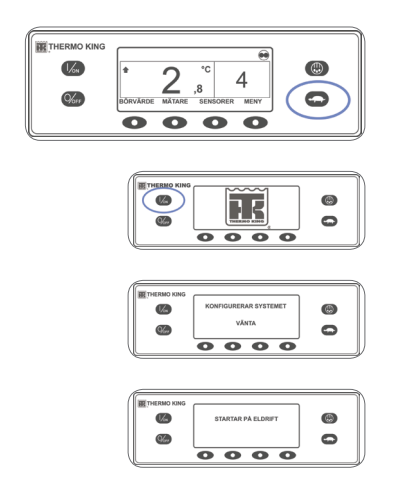

- 1. Anslut enhetens strömuttag till en nätanslutning med korrekt spänning.
- 2. Starta enheten med knappen PÅ. Thermo Kinglogotypen visas kort under tiden som systemet startar upp.
- KONFIGURERAR SYSTEMET VÄNTA visas kort under tiden som kommunikation etableras och enheten förbereds för drift.
- Standardskärmen visar därefter kort boxtemperaturer och börvärden.
- STARTAR PÅ ELDRIFT visas.
- Standardskärmen visar boxtemperaturer och börvärden under tiden som enheten är igång.
- 3. Tryck på AV-knappen för att stänga av enheten. Enheten stängs genast av och SYSTEMET STÄNGS AV visas kort.